# FirePOWER Management Center zeigt einige TCP-Verbindungsereignisse in die falsche Richtung an

### Inhalt

Einführung Voraussetzungen Anforderungen Verwendete Komponenten Hintergrund Lösung Schlussfolgerung Zugehörige Informationen

## Einführung

In diesem Dokument werden die Gründe und Abhilfemaßnahmen für FirePOWER Management Center (FMC) beschrieben, die TCP-Verbindungsereignisse in umgekehrter Richtung anzeigen, wobei die Initiator-IP die Server-IP der TCP-Verbindung und die Responder-IP die Client-IP der TCP-Verbindung ist.

**Hinweis**: Es gibt mehrere Gründe für solche Ereignisse. In diesen Dokumenten wird die häufigste Ursache dieses Symptoms erläutert.

### Voraussetzungen

#### Anforderungen

Cisco empfiehlt, über Kenntnisse in folgenden Bereichen zu verfügen:

- FirePOWER-Technologie
- Grundkenntnisse der Adaptive Security Appliance (ASA)
- Verständnis des Transmission Control Protocol (TCP)-Timing-Mechanismus

#### Verwendete Komponenten

Die Informationen in diesem Dokument basieren auf den folgenden Software- und Hardwareversionen:

 ASA FirePOWER Threat Defense (5506X/5506H-X/5506W-X, ASA 5508-X, ASA 5516-X) mit Softwareversion 6.0.1 und höher

- ASA Firepower Threat Defense (5512-X,5515-X, ASA 5525-X, ASA 5545-X, ASA 555-X, FP9300, FP4100) mit Softwareversion 6.0.1 und höher
- ASA mit FirePOWER-Modulen (5506X/5506H-X/5506W-X, ASA 5508-X, ASA 5516-X, 5515-X, ASA 5525-X, ASA 5545-X 5-X, ASA 5585-X), die Softwareversionen 6.0.0 und höher ausführt
- FirePOWER Management Center (FMC) Version 6.0.0 und höher

Die Informationen in diesem Dokument wurden von den Geräten in einer bestimmten Laborumgebung erstellt. Alle in diesem Dokument verwendeten Geräte haben mit einer klaren (Standard-)Konfiguration begonnen. Wenn Ihr Netzwerk in Betrieb ist, stellen Sie sicher, dass Sie die potenziellen Auswirkungen eines Befehls verstehen.

### Hintergrund

Bei einer TCP-Verbindung bezieht sich **Client** auf die IP, die das ursprüngliche Paket sendet. Das FirePOWER Management Center generiert ein Verbindungsereignis, wenn das verwaltete Gerät (der Sensor oder FTD) das ursprüngliche TCP-Paket einer Verbindung erkennt.

Auf Geräten, die den Status einer TCP-Verbindung verfolgen, ist eine Leerlaufzeitüberschreitung definiert, um sicherzustellen, dass Verbindungen, die irrtümlicherweise nicht von Endpunkten geschlossen werden, den verfügbaren Speicher über längere Zeiträume nicht verbrauchen. Der Standard-Timeout für Inaktivität bei etablierten TCP-Verbindungen auf FirePOWER beträgt drei Minuten. Eine TCP-Verbindung, die drei Minuten oder länger inaktiv geblieben ist, wird nicht vom FirePOWER IPS-Sensor verfolgt.

Das nachfolgende Paket nach dem Timeout wird als neuer TCP-Fluss behandelt, und die Weiterleitungsentscheidung wird gemäß der Regel getroffen, die diesem Paket entspricht.Wenn das Paket vom Server stammt, wird die IP-Adresse des Servers als Initiator dieses neuen Flusses aufgezeichnet. Wenn die Protokollierung für die Regel aktiviert ist, wird im FirePOWER Management Center ein Verbindungsereignis generiert.

**Hinweis**: Gemäß konfigurierten Richtlinien unterscheidet sich die Weiterleitungsentscheidung für das Paket nach dem Timeout von der Entscheidung für das ursprüngliche TCP-Paket. Wenn die konfigurierte Standardaktion "Block" (Blockieren) lautet, wird das Paket verworfen.

Ein Beispiel für dieses Symptom ist der folgende Screenshot:

|   | <del> </del>        | Last Packet | Action | <u>Reason</u> | Initiator IP  | Initiator<br>Country | Responder IP  | Responder<br>Country | Ingress<br>Security Zone | Egress<br>Security Zone | Source Port /<br>ICMP Type | Destination Port /<br>ICMP Code |
|---|---------------------|-------------|--------|---------------|---------------|----------------------|---------------|----------------------|--------------------------|-------------------------|----------------------------|---------------------------------|
| 4 | 2017-05-12 17:48:05 |             | Block  |               | 10.32.38.30   |                      | 192.168.38.30 |                      |                          |                         | 443 (https) / tcp          | 44705 / tcp                     |
| 4 | 2017-05-12 17:39:13 |             | Allow  |               | 192.168.38.30 |                      | 10.32.38.30   |                      |                          |                         | 44705 / tcp                | 443 (https) / tcp               |

# Lösung

Das oben genannte Problem wird durch die Erhöhung der **Timeout** von TCP-Verbindungen gemindert. Um das Timeout zu ändern,

1. Navigieren Sie zu Richtlinien > Zugriffskontrolle > Zugriffskontrolle.

2. Navigieren Sie in der rechten oberen Ecke, und wählen Sie **Netzwerkzugriffsrichtlinie aus**.

| Access Control<br>Intrusion<br>Malware & File |       |                  | Import/Export Intrusion Rules Access Control Network Analysis Policy |                                            |         |
|-----------------------------------------------|-------|------------------|----------------------------------------------------------------------|--------------------------------------------|---------|
| DNS                                           |       | Drop when Inline | Status                                                               | Last Modified                              |         |
| Identity<br>SSL                               | usion | Yes              | Used by 1 access control policy<br>Policy not applied on any devices | 2017-05-12 09:17:51<br>Modified by "admin" | 🕒 🕞 🥒 🙃 |
|                                               |       |                  |                                                                      |                                            |         |

3. Wählen Sie Create Policy (Richtlinie erstellen) aus, wählen Sie einen Namen aus, und klicken Sie auf Create and Edit Policy (Richtlinie erstellen und bearbeiten). Ändern Sie die Basisrichtlinie

nicht.

#### **Create Network Analysis Policy**

| Policy Information |                                             |
|--------------------|---------------------------------------------|
| Name *             |                                             |
| Description        |                                             |
| Inline Mode        |                                             |
| Base Policy        | Balanced Security and Connectivity \$       |
|                    |                                             |
| * Required         | Create Policy Create and Edit Policy Cancel |

? X

- 4. Erweitern Sie die Option Einstellungen, und wählen Sie TCP Stream Configuration aus.
- 5. Navigieren Sie zum Konfigurationsabschnitt, und ändern Sie den Wert von **Timeout** nach Bedarf.

| Policy Information           | CP Stream Configuration < Back |                               |                                                                   |  |  |  |  |  |  |
|------------------------------|--------------------------------|-------------------------------|-------------------------------------------------------------------|--|--|--|--|--|--|
| <ul> <li>Settings</li> </ul> | Global Settings                | obal Settings                 |                                                                   |  |  |  |  |  |  |
| Back Orifice Detection       | Packet Type Performance Boost  |                               |                                                                   |  |  |  |  |  |  |
| Checksum Verification        |                                |                               |                                                                   |  |  |  |  |  |  |
| DCE/RPC Configuration        | Targets                        | Configuration                 | migurauon                                                         |  |  |  |  |  |  |
| DNS Configuration            | Hosts                          | Network                       | default (Single IP address or CIDR block)                         |  |  |  |  |  |  |
| FTP and Telnet Configuration | default                        | Policy                        | Windows (Win98, WinME, WinNT, Win2000, WinXP)                     |  |  |  |  |  |  |
| GTP Command Channel Conf     |                                | Timeout                       | 180 seconds                                                       |  |  |  |  |  |  |
| HTTP Configuration           |                                | Maximum TCP Window            | bytes (0 to disable)                                              |  |  |  |  |  |  |
| IP Defragmentation           |                                | Overlag Limit                 | aussiance segments (equivalence of SEE segments () (as unlimited) |  |  |  |  |  |  |
| Packet Decoding              |                                | overap Limic                  | o overapping segments (maximum or 255 segments, o for unimited)   |  |  |  |  |  |  |
| SMTP Configuration           |                                | Flush Factor                  | 0 (Effective only if Normalize TCP is enabled, 0 to disable)      |  |  |  |  |  |  |
| SSH Configuration            |                                | Stateful Inspection Anomalies |                                                                   |  |  |  |  |  |  |
| SSL Configuration            |                                | TCP Session Hijacking         |                                                                   |  |  |  |  |  |  |
| Sun RPC Configuration        |                                | Consecutive Small Segments    |                                                                   |  |  |  |  |  |  |
| TCP Stream Configuration     |                                | Small Segment Size            | bytes                                                             |  |  |  |  |  |  |
| UDP Stream Configuration     |                                | Ports Ignoring Small Segments |                                                                   |  |  |  |  |  |  |
| Policy Layers                |                                | Require TCP 3-Way Handshake   |                                                                   |  |  |  |  |  |  |
|                              |                                | 3-Way Handshake Timeout       | 0 seconds (0 means unlimited timeout)                             |  |  |  |  |  |  |
|                              |                                | Packet Size Performance Boost |                                                                   |  |  |  |  |  |  |

- 6. Navigieren Sie zu Richtlinien > Zugriffskontrolle > Zugriffskontrolle.
- 7. Wählen Sie die Option **Bearbeiten** aus, um die auf das entsprechende verwaltete Gerät angewendete Richtlinie zu bearbeiten oder eine neue Richtlinie zu erstellen.

| Access Control + Access Control | Network Discovery | Application Detectors | Correlation | Actions v |                                                                       |  |  |  |  |
|---------------------------------|-------------------|-----------------------|-------------|-----------|-----------------------------------------------------------------------|--|--|--|--|
| Access Control<br>Intrusion     |                   |                       |             |           | Object Management Intrusion Network Analysis Policy DNS Import/Export |  |  |  |  |
| Malware & File                  |                   |                       |             |           | New Policy                                                            |  |  |  |  |

- 8. Wählen Sie die Registerkarte Erweitert in der Zugriffsrichtlinie aus.
- 9. Suchen Sie den Abschnitt **"Netzwerkanalyse und Zugriffsrichtlinien**", und klicken Sie auf das Symbol

#### Bearbeiten.

|                                                                |                          |                                                               | Inheritance Settings   M Policy Assignments (1) |
|----------------------------------------------------------------|--------------------------|---------------------------------------------------------------|-------------------------------------------------|
| Rules Security Intelligence HTTP Responses Advanced            |                          |                                                               |                                                 |
| Prefilter Policy Settings                                      | Ø                        | Regular Expression - Recursion Limit                          | Default                                         |
| Prefilter Policy used before access control                    | Default Prefilter Policy | Intrusion Event Logging Limits - Max Events Stored Per Packet | 8                                               |
| Network Analysis and Intrusion Policies                        | Ø                        | Latency-Based Performance Settings                            | Ø                                               |
| Intrusion Policy used before Access Control rule is determined | No Rules Active          | Packet Handling                                               | Disabled                                        |
| Intrusion Policy Variable Set                                  | Default-Set              | Rule Handling                                                 | Disabled                                        |
| Default Network Analysis Paliny                                | hash                     |                                                               |                                                 |

- 10. Wählen Sie aus dem Dropdown-Menü **Standard Network Analysis Policy** (Standardnetzwerkanalyserichtlinie) die in Schritt 2 erstellte Richtlinie aus.
- 11. Klicken Sie auf **OK** und **Speichern** der Änderungen.
- 12. Klicken Sie auf die Option **Bereitstellen**, um die Richtlinien auf relevanten verwalteten Geräten bereitzustellen.

**Vorsicht**: Die zunehmende Zeitüberschreitung dürfte zu einer höheren Speichernutzung führen. FirePOWER muss Datenflüsse verfolgen, die von Endpunkten über einen längeren Zeitraum nicht geschlossen werden. Die tatsächliche Steigerung der Speichernutzung ist für jedes einzelne Netzwerk unterschiedlich, da sie davon abhängt, wie lange die TCP-Verbindungen von den Netzwerkanwendungen im Leerlauf gehalten werden.

### Schlussfolgerung

Die Benchmark für Leerlaufzeitüberschreitungen bei TCP-Verbindungen ist unterschiedlich. Es hängt komplett von den verwendeten Anwendungen ab. Es muss ein optimaler Wert ermittelt werden, indem überwacht wird, wie lange TCP-Verbindungen durch Netzwerkanwendungen deaktiviert bleiben. Bei Problemen, die sich auf das FirePOWER-Servicemodul bei einer Cisco ASA beziehen, kann der Timeout angepasst werden, indem dieser schrittweise bis zum Zeitüberschreitungswert der ASA erhöht wird, wenn kein optimaler Wert abgezogen werden kann.

### Zugehörige Informationen

- <u>Cisco FirePOWER Threat Defense Kurzanleitung für die ASA</u>
- <u>Technischer Support und Dokumentation Cisco Systems</u>
- ASA FirePOWER Schnellstartanleitung